# **CENTRO DE ESTUDOS SOCIAIS**

### Laboratório associado

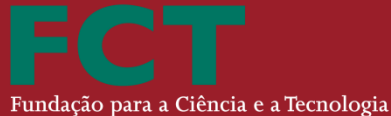

Fundação para a Ciência e a Tecnologia ministério da educação e ciência

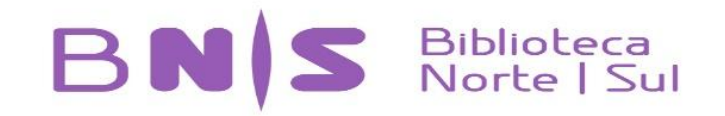

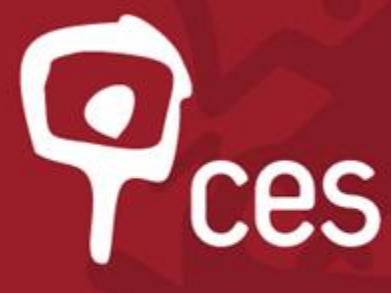

Centro de Estudos Sociais Laboratório Associado Universidade de Coimbra

C

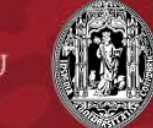

UNIVERSIDADE DE COIMBRA

## http://www.ces.uc.pt/biblioteca/

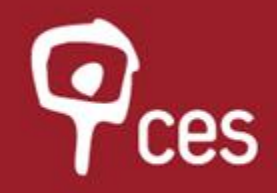

iologio

Е

Centro de Estudos Sociais Laboratório Associado Universidade de Coimbra

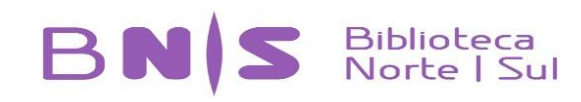

de

D

éstime

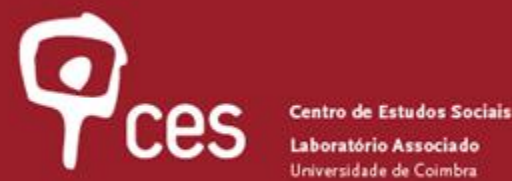

RECOMECAR

Laboratório Associado Universidade de Coimbra

### 1. Para proceder à Renovação do Empréstimo de livros, necessita:

#### Entrar: http://webopac.sib.uc.pt/patroninfo\*por

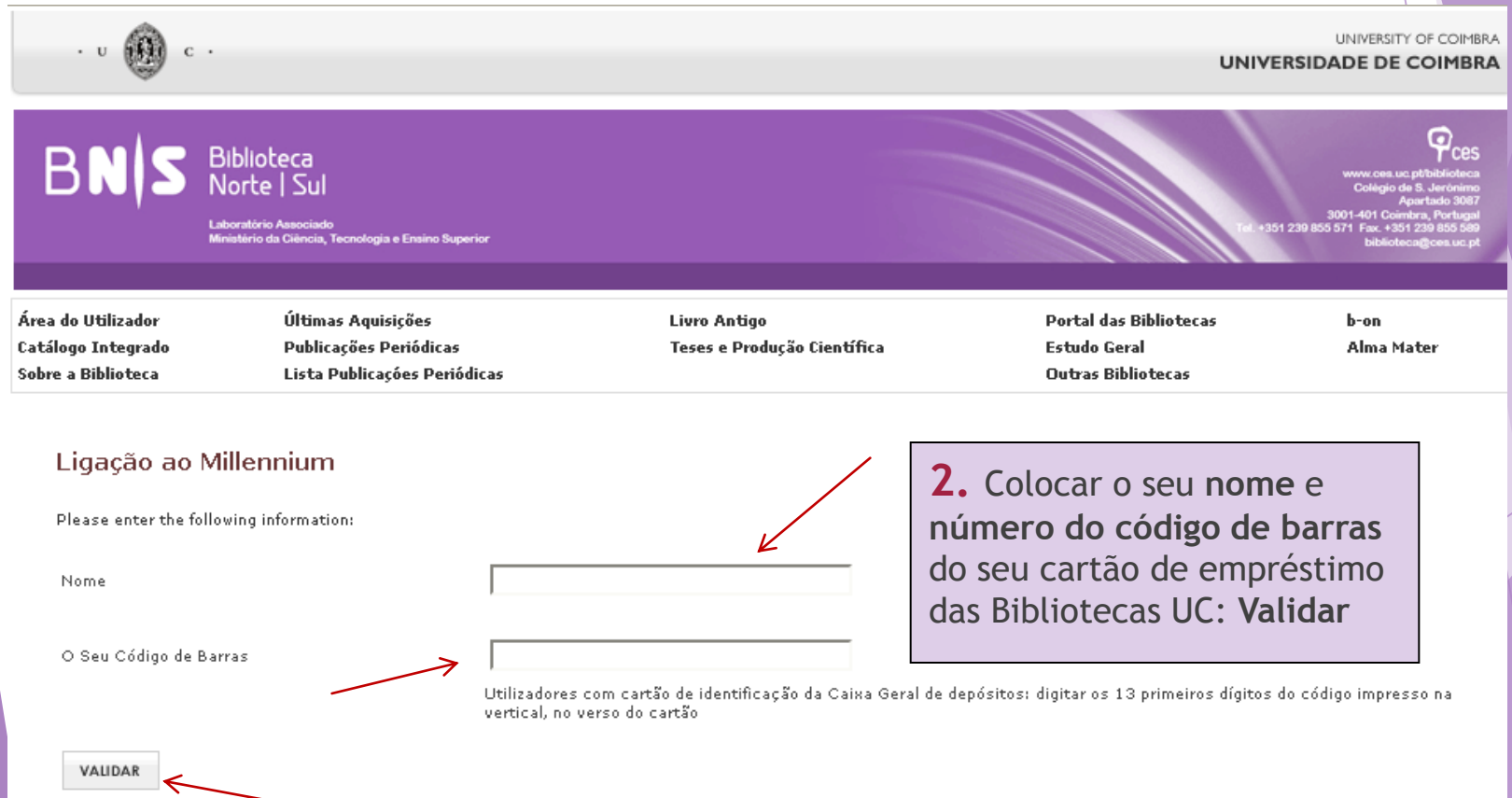

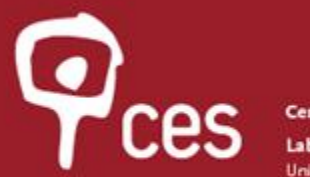

**3.** Ao entrar no seu registo, no canto inferior esquerdo encontra o nº de exemplares emprestados em toda a rede de bibliotecas da UC. Clique!

| ·υ 🔞 c                                   |                                              |             |                                      |           |                                        |                                        | UNIVERSITY OF COL  | IMBRA |
|------------------------------------------|----------------------------------------------|-------------|--------------------------------------|-----------|----------------------------------------|----------------------------------------|--------------------|-------|
| SIIB<br>CATÁL<br>Bibliotecas da Univers  | LOGO<br>sidade de Coimbra                    |             |                                      |           |                                        |                                        |                    | 1     |
| Área do Utilizador<br>Catálogo Integrado | Últimas Aquisições<br>Publicações Periódicas |             | Livro Antigo<br>Teses e Produção Cie | ntífica   |                                        | Portal das Bibliotecas<br>Estudo Geral | b-on<br>Alma Mater |       |
|                                          |                                              | DESLIGAR    | REGISTO DE UTILIZADOR                | RECOMEÇA  | R NOVA PESQUI                          | SA                                     |                    |       |
|                                          | Está ligado                                  | à Universid | ade de Coimbra /Todos                | Loc. como |                                        |                                        |                    |       |
|                                          |                                              |             |                                      |           |                                        |                                        |                    |       |
| O Meu Reç                                | gisto                                        |             |                                      |           |                                        |                                        |                    |       |
| → <sup>4 E</sup>                         | Exemplares actualmente emprestado            |             |                                      | 3         | PESQUISAR O<br>CATÁLOGO                |                                        |                    |       |
| v                                        | VER MENSAGENS                                |             |                                      |           | PESQUISAS PREFERI<br>HISTÓRICO DE LEIT | DAS                                    |                    |       |
|                                          |                                              |             |                                      | 1         |                                        |                                        |                    |       |

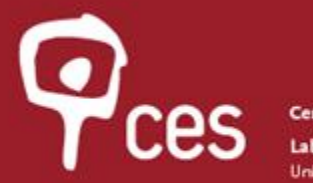

ORDENAR POR DATA DE DEVOLUÇÃO

Centro de Estudos Sociais Laboratório Associado Universidade de Coimbra

RENOVAR

SELECCIONADOS

4. Pode ordenar os livros

**RENOVAR TUDO** 

por data de devolução!

5. Pode ver o Estado com a data de devolução e o número de vezes que o exemplar foi renovado!

|                    |                                                                 |                                         |                                              |                                                                                                    |            | •                                |                                |
|--------------------|-----------------------------------------------------------------|-----------------------------------------|----------------------------------------------|----------------------------------------------------------------------------------------------------|------------|----------------------------------|--------------------------------|
| 4 EXEMPL           | ARES EMPRI                                                      | ESTADOS                                 |                                              |                                                                                                    |            |                                  |                                |
| RENOVAR            |                                                                 |                                         |                                              | ππιο                                                                                                    | CÓD BARRAS | ESTADO                           | СОТА                           |
| <b>&gt;</b>        | Sociedade<br>perspectiv<br>Sampaio.                             | da informação : o<br>as / org. e coord. | ) percurso portuguê:<br>José Dias Coelho ; [ | s : dez anos de sociedade da informação : análise e<br>(textos de Artur Castro Neves [et al.] ; pref. Jorge | 132468549X | DEV 13-05-16<br>Renovado 3 vezes | 004(469) SOC 2007<br>c.9       |
| ✓                  | Human rights : a political and cultural critique / Makau Mutua. |                                         |                                              |                                                                                                    |            | DEV 13-05-16<br>Renovado 2 vezes | 342.7 MUT 2002                 |
| ✓                  | Responsab<br>Sandra Lin                                         | ilidade social, res<br>na Coelho.       | peito e ética na vid                         | a em sociedade / editores Hernâni Veloso Neto,                                                              | 132940054X | DEV 13-05-16<br>Renovado 2 vezes | 316.42 SEM 2013                |
| <b>~</b>           | Luuanda :                                                       | estórias / José Lu                      | ıandino ¥ieira.                              |                                                                                                    | 1324717420 | DEV 13-05-16<br>Renovado 1 vez   | 821.134.3(673) VIE<br>2004 c.2 |
| ORDENAR<br>DE DEVO | POR DATA                                                        | RENOVAR TUDO                            | RENOVAR                                      |                                                                                                    |            |                                  |                                |

6. Selecione com um visto verde os livros que necessita de renovar...

7. Clique em <u>Renovar Selecionados</u> OU <u>Renovar Tudo</u>!

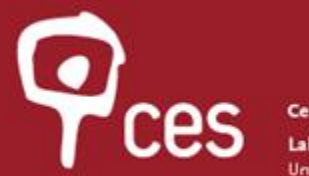

8. Irá aparecer um relatório com os livros que selecionou, com uma mensagem para confirmar do pretendido: *The following item(s) will be renewed, would you like to proceed*? (Trad.Os seguintes itens serão renovados, pretende continuar para completar a renovação?)

The following item(s) will be renewed, would you like to proceed?
SIM NÃO

4 EXEMPLARES EMPRESTADOS

| τίτυιο                                                                                                    | CÓD BARRAS | ESTADO                           | COTA                           |
|----------------------------------------------------------------------------------------------------|------------|----------------------------------|--------------------------------|
| Sociedade da informação : o percurso português : dez anos de sociedade da informação : análise e perspectivas / org. e<br>coord. José Dias Coelho ; [textos de Artur Castro Neves [et al.] ; pref. Jorge Sampaio. | 132468549X | DEV 13-05-16<br>Renovado 3 vezes | 004(469) SOC 2007<br>c.9       |
| Human rights : a political and cultural critique / Makau Mutua.                                                                                                    | 1324747899 | DEV 13-05-16<br>Renovado 2 vezes | 342.7 MUT 2002                 |
| Responsabilidade social, respeito e ética na vida em sociedade / editores Hernâni Veloso Neto, Sandra Lima Coelho.                                                                                                | 132940054X | DEV 13-05-16<br>Renovado 2 vezes | 316.42 SEM 2013                |
| Luuanda : estórias / José Luandino Vieira.                                                                                                    | 1324717420 | DEV 13-05-16<br>Renovado 1 vez   | 821.134.3(673) VIE<br>2004 c.2 |

SIM NÃO

Clique em Sim ou Não!

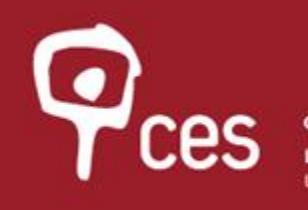

| ORDE                                                                                                    | NAR POR DATA<br>DEVOLUÇÃO                                              | RENOVAR TUDO                                                             | RENOVAR<br>SELECCIONADOS                         |                                                                       |                                                                       |                                                                       |                                                                               |                    |
|----------------------------------------------------------------------------------------------------|------------------------------------------------------------------------|--------------------------------------------------------------------------|--------------------------------------------------|-----------------------------------------------------------------------|-----------------------------------------------------------------------|-----------------------------------------------------------------------|-------------------------------------------------------------------------------|--------------------|
| 4 EXE                                                                                                    | MPLARES EMPR                                                           | ESTADOS                                                                  |                                                  |                                                                       |                                                                       |                                                                       |                                                                               |                    |
| RENO <sup>1</sup>                                                                                                    | VAR                                                                    |                                                                          | T                                                | πτυιο                                                                 |                                                                       | CÓD BARRAS                                                            | ESTADO                                                                        | COTA               |
| Sociedade da informação : o percurso português : dez anos de sociedade da informação : análise e<br>perspectivas / org. e coord. José Dias Coelho ; [textos de Artur Castro Neves [et al.] ; pref. Jorge 132468549><br>Sampaio. |                                                                        |                                                                          |                                                  |                                                                       |                                                                       | DEV 13-05-16<br><i>RENOVADO</i><br>Devo/ 17-05-16<br>Renovado 2 vezes | 004(469) SOC 2007<br>c.9                                                      |                    |
| Human rights : a political and cultural critique / Makau Mutua. 1324747899                                                                                                    |                                                                        |                                                                          |                                                  |                                                                       |                                                                       | DEV 13-05-16<br><b>RENOVADO</b><br>Devol 17-05-16<br>Renovado 2 vezes | 342.7 MUT 2002                                                                |                    |
|                                                                                                    | Responsal                                                              | vilidade social, res                                                     | social, respeito e ética na vida em socio<br>ho. | BARRAS                                                                | ESTADO                                                                | 00                                                                    | DEV 13-05-16<br><i>RENOVADO</i><br><i>Devol 17-05-1</i> 6<br>Renovado 2 vezes | 316.42 SEM 2013    |
| L Sa                                                                                                    | Sandra Lin                                                             | Sandra Lima Coelho.                                                      |                                                  | 468549X                                                               | DEV 13-05-16<br><b>RENOVADO</b><br>Devol 17-05-16<br>Renovado 2 vezes | 004(469)                                                              |                                                                               |                    |
|                                                                                                    | Luuanda :                                                              | Luuanda : estórias / José Luandino Vieira.                               | Jandino Vieira.                                  | 1000177                                                               |                                                                       | ¥.9<br>7420                                                           | DEV 13-05-16<br><b>RENOVADO</b><br>Devol 17-05-16<br>Renovado 2 vezes         | 821.134.3(673) VIE |
|                                                                                                    |                                                                        |                                                                          |                                                  |                                                                       | DEV 13-05-16                                                          |                                                                       |                                                                               | 2004 с.2           |
| ORDE                                                                                                    | ORDENAR POR DATA<br>DE DEVOLUÇÃO RENOVAR TUDO RENOVAR<br>SELECCIONADOS |                                                                          |                                                  | 4747899                                                               | Devol 17-05-16<br>Renovado 2 vezes                                    | 342.7 MU"                                                             |                                                                               |                    |
|                                                                                                    |                                                                        |                                                                          | 940054X                                          | DEV 13-05-16<br><b>RENOVADO</b><br>Devol 17-05-16<br>Renovado 2 vezes | 316.42 SE                                                             |                                                                       |                                                                               |                    |
| 9<br>c<br>a                                                                                                    | • No Est<br>onfirma<br>nova Da                                         | No Estado ira ver a<br>firmação da Renovação e<br>ova Data de Devolução! |                                                  | e 4717420                                                             | DEV 13-05-16<br><b>RENOVADO</b><br>Devol 17-05-16<br>Renovado 2 vezes | 821.134.3<br>2004 c.2                                                 |                                                                               |                    |
|                                                                                                    |                                                                        |                                                                          |                                                  |                                                                       |                                                                       |                                                                       |                                                                               |                    |

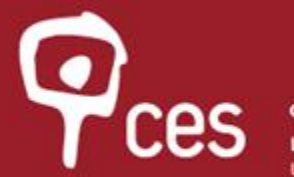

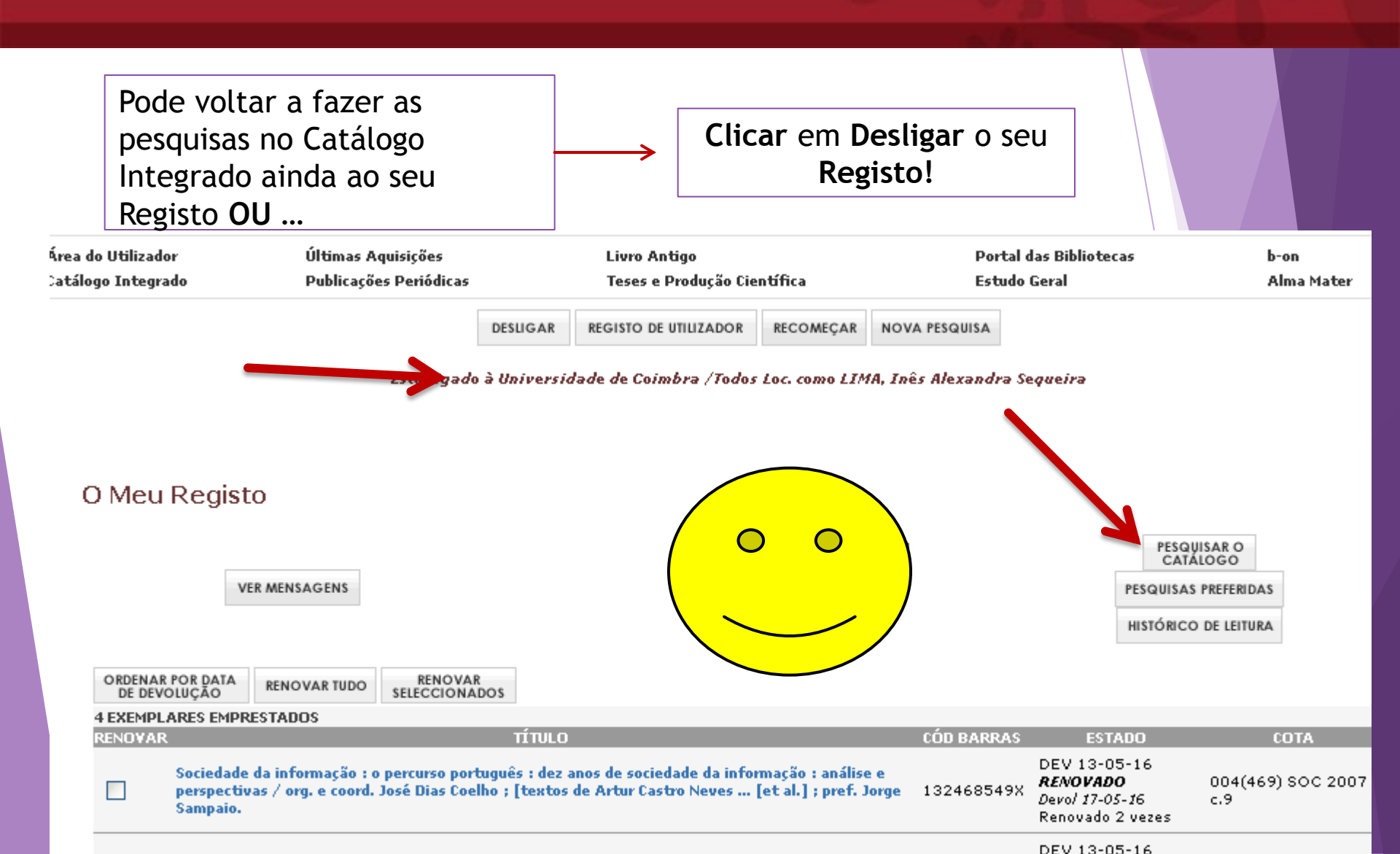